## Log in and Change Your CQ Author Password

Go to: <u>https://cmsauthor-ext.oclc.org</u> and enter your Username and Password (Please use <u>Firefox</u> as your browser when working in Adobe CQ)

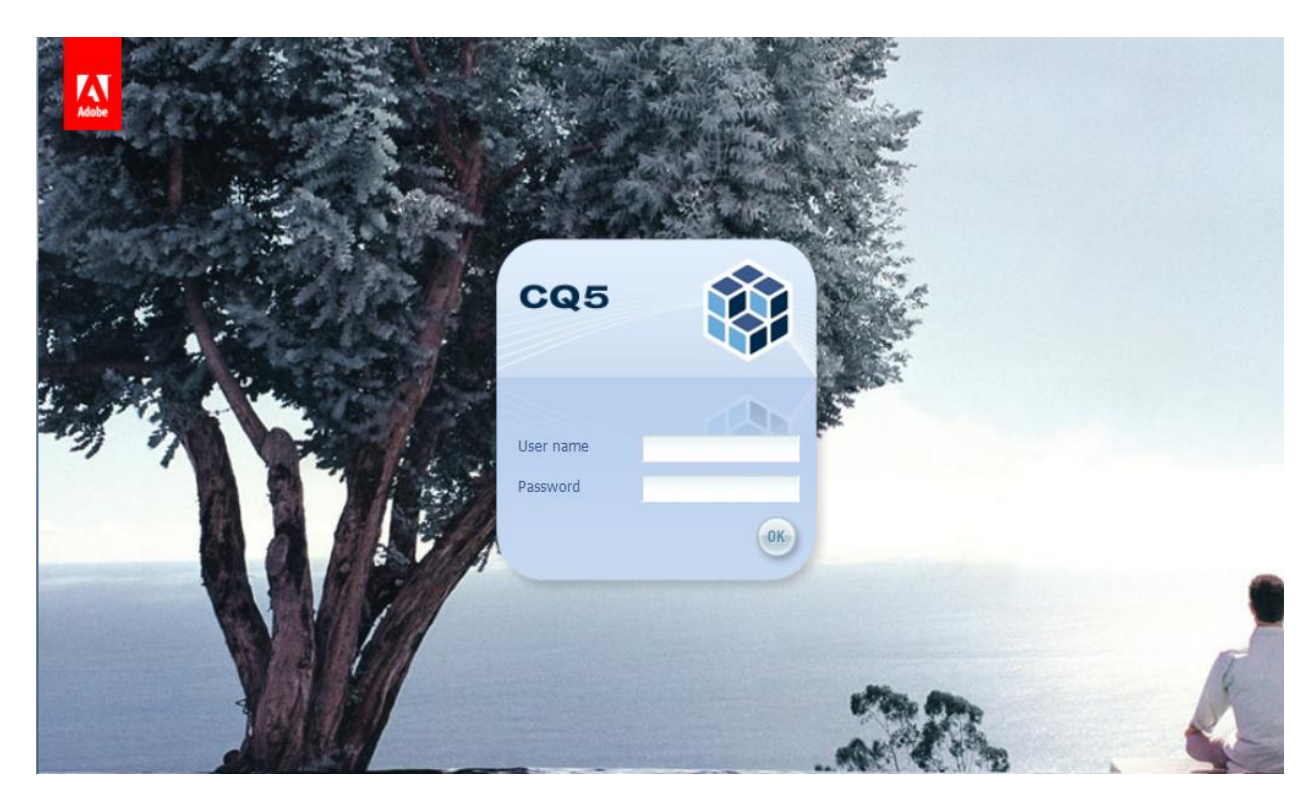

Once you've logged in, you may change your password. Select **Websites** to enter the site admin area:

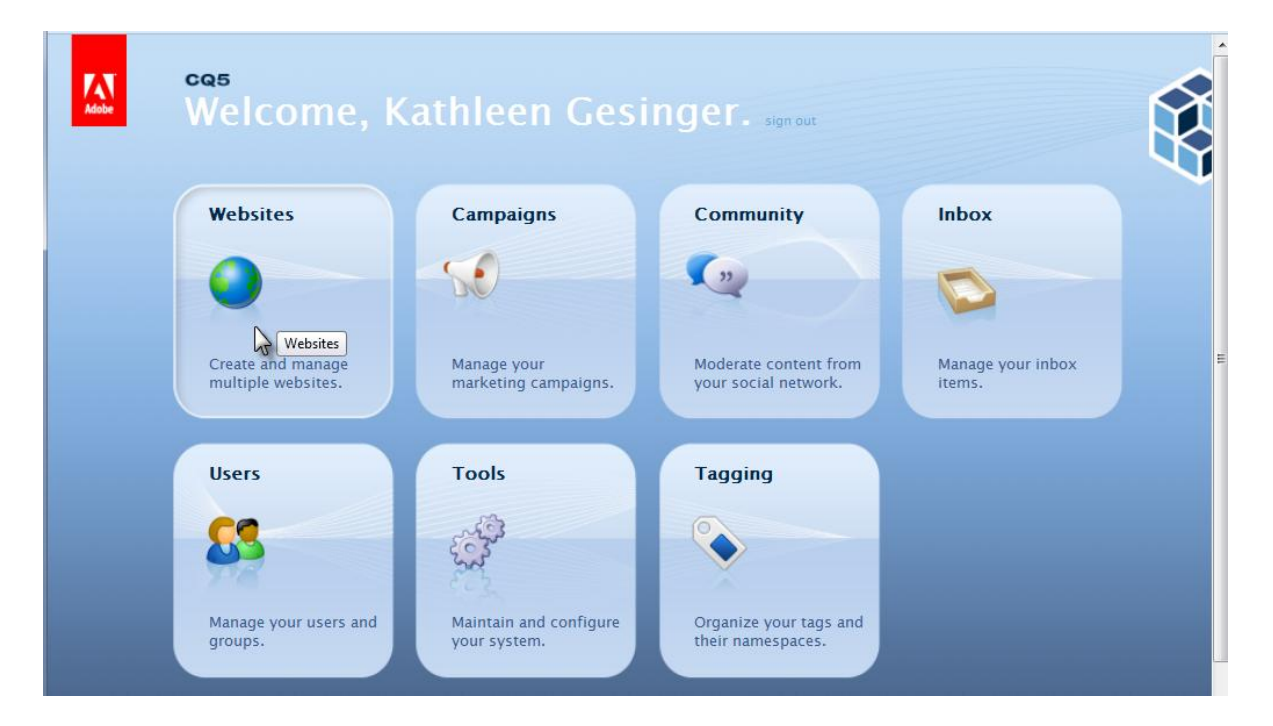

Click on **your name** in the upper right corner (as you do to sign out). Select **Set Password**.

| 🕸 CQ5WCM 😝 📢 🖓 🔤 🕮 🧬 📎                                                   |   |                           |         |            |                               |        | _ | 🕹 Kathleen Gesinger 🕶 |
|--------------------------------------------------------------------------|---|---------------------------|---------|------------|-------------------------------|--------|---|-----------------------|
| 2                                                                        | æ | 💽 New 🔹 Copy Paste Delete | Move    | Activate • | Deactivate 👻   Workflow 🞯 Too | ols •  |   | Sign out              |
| 🖃 😋 Websites                                                             |   | Title                     | Name    | Published  | Modified                      | Status |   | Set Password          |
| 문 출] WebJunction<br>문 _ dam<br>문 출] OCLC Email Content<br>문 _ Navigation | 1 | WebJunction               | webjun  | 🔳 📃 14-Nov | 🔲 14-Nov-2012 07:34 (Ahniwa F |        | _ | Notification Inbox    |
|                                                                          | 2 | dam                       | dam     |            |                               |        |   | Properties            |
|                                                                          | 3 | OCLC Email Content        | emailco | 🔳 📃 10-Apr | 🗧 06-Sep-2012 11:56 (Lorna W  |        |   | Impersonate as:       |
|                                                                          | 4 | Navigation                | Navigat |            |                               |        | 1 | ×                     |
|                                                                          |   |                           |         |            |                               |        |   |                       |
|                                                                          |   |                           |         |            |                               |        |   |                       |
|                                                                          |   |                           |         |            |                               |        |   |                       |

Enter your new, secure Password and Confirm. Select Set.

| Set Password     |            | × |
|------------------|------------|---|
| Password         | *          |   |
| Confirm Password | *          |   |
|                  |            |   |
|                  | Set Cancel |   |

## Please note:

Once you've made your **initial password change**, it will **take a web admin to reset it**. To reset your password further, email your account manager to request a reset of your password.